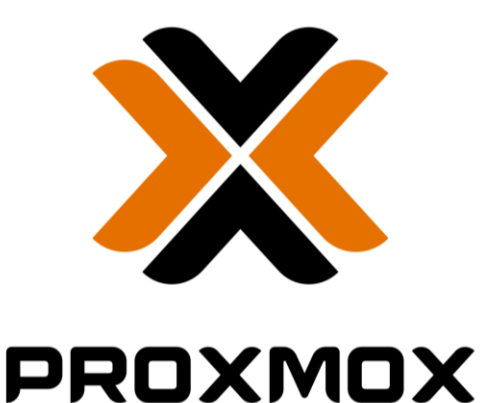

### **Backup Server**

Document d'exploitation

### Kim LAUGAUDIN

- 1. Gérer le patrimoine informatique
  - > Mettre en place et vérifier les niveaux d'habilitation associés à un service
  - > Vérifier les conditions de la continuité d'un service informatique
  - Gérer les sauvegardes
  - > Vérifier le respect des règles d'utilisation des ressources numériques

LAUGAUDIN Kim

### Table des matières

| 1. | Définition                | 2  |
|----|---------------------------|----|
| 2. | Installation              | 4  |
| 3. | Lien avec Proxmox VE      | 9  |
| 4. | Mise en place sauvegardes | 13 |

LAUGAUDIN Kim

## 1. Définition

Proxmox Backup Server (Proxmox BS en abrégé) est un logiciel de sauvegarde client-serveur pour entreprise qui sauvegarde les machines virtuelles, les conteneurs et les hôtes physiques. Il est spécialement optimisé pour la plateforme Proxmox Virtual Environment, il permet de sauvegarder et de répliquer les données en toute sécurité.

Il offre une gestion facile avec en ligne de commande et une interface utilisateur basée sur le Web et est sous licence GNU Affero General Public License v3 (GNU AGPL, v3).

GNU Affero General Public License, abrégée AGPL, est une licence libre, ayant pour but d'obliger les services accessibles par le réseau de publier leur code source.

LAUGAUDIN Kim

# 1. Prérequis

Pour l'installer, Proxmox BS doit être sur une clé bootable. Il s'agit d'une clé USB configurée pour permettre à un poste de démarrer dessus à la place de son disque dur. Celle-ci contient un fichier ISO d'un système d'exploitation choisi.

Il faut par ailleurs avoir un serveur prêt à l'installation avec ou non un montage en RAID sur les disques durs. (*Pour de plus amples informations sur le RAID se référer à la documentation sur la mise en place du RAID*)

Il suffit alors de booter le serveur sur la clé bootable contenant Proxmox BS.

Pour fonctionner, Proxmox BS requiert à minima :

- CPU: 64bit (x86-64 ou AMD64), 2+ Coeurs.
- Mémoire RAM: 2 GB.
- Tailles mémoires : plus de 8GB d'espace de stockage pour le système.
- Une carte réseau.

#### LAUGAUDIN Kim

## 2. Installation

La première étape une fois démarré sur la clé contenant Proxmox BS est d'agréer à la licence :

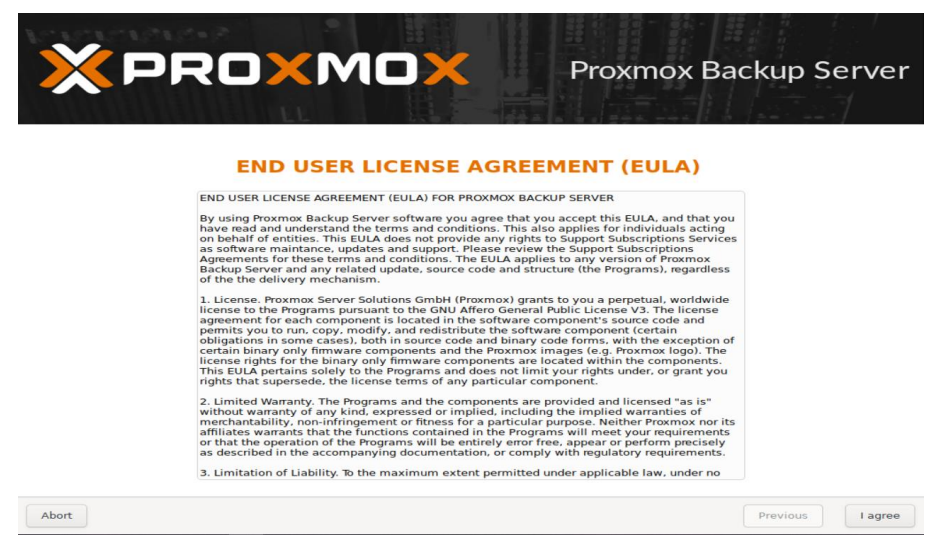

Une fois fait, nous devons alors sélectionner sur quel disque nous souhaitons installer le système d'exploitation :

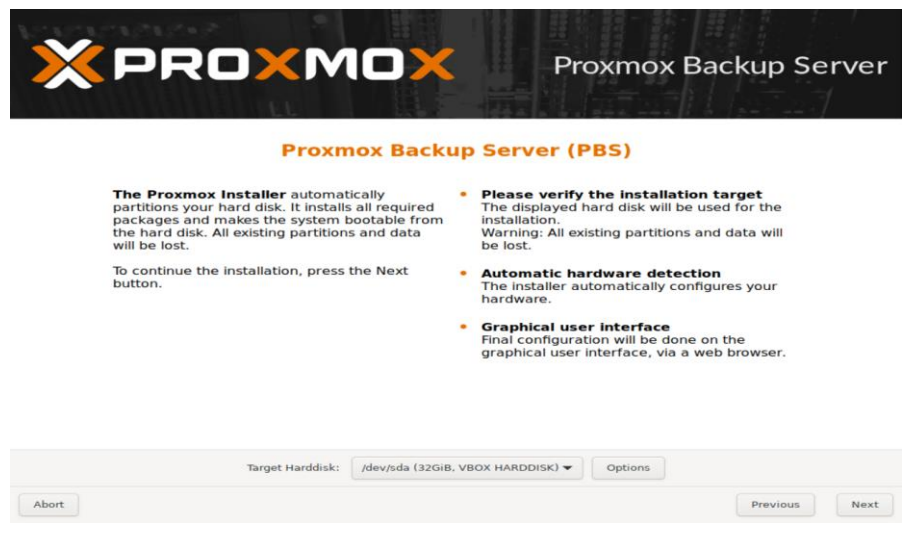

LAUGAUDIN Kim

La prochaine étape consiste à sélectionner le pays, la zone de temps et le clavier par défaut, nous avons donc choisis la France ainsi que le clavier AZERTY :

| × PRO×MO×                                                                                                    | Proxmox Backup Server                                                                                                    |
|----------------------------------------------------------------------------------------------------|----------------------------------------------------------------------------------------------------|
| Location and Ti                                                                                                    | Country: The selected country is used to                                                                                                    |
| location-based optimizations, like choosing the<br>nearest mirror to download files from. Also<br>make sure to select the correct time zone and<br>keyboard layout.<br>Press the Next button to continue the<br>installation. | <ul> <li>choose nearby mirror servers. This will speed up downloads and make updates more reliable.</li> <li>Time Zone: Automatically adjust daylight saving time.</li> <li>Keyboard Layout: Choose your keyboard layout.</li> </ul> |
| Country<br>Time zone                                                                                                    | France                                                                                                    |
| Keyboard Layout                                                                                                    | French                                                                                                    |
| Abort                                                                                                    | Previous Next                                                                                                    |

Il faut alors créer un mot de passe pour le compte root, qui est le compte administrateur de la machine, il doit être complexe.

| × PRO×MO×                                                                                                    | Proxmox Backup Serv                                                                                                    |
|----------------------------------------------------------------------------------------------------|----------------------------------------------------------------------------------------------------|
| Administration Passv                                                                                                    | vord and Email Address                                                                                                    |
| <b>Proxmox Backup Server</b> is a full-featured,<br>highly secure system, based on Debian<br>GNU/Linux.<br>In this step, please provide the <i>root</i> password. | <ul> <li>Password: Please use a strong password.<br/>It should be at least 8 characters long, and<br/>contain a combination of letters, numbers,<br/>and symbols.</li> <li>Email: Enter a valid email address. Your<br/>Proxmox Backup Server will send important<br/>alert notifications to this email account (all<br/>emails for 'root').</li> <li>To continue the installation, press the Next<br/>button.</li> </ul> |
| Password                                                                                                    | ••••••                                                                                                    |
| Confirm<br>Email                                                                                                    | M2L@mail.com                                                                                                    |
| rt                                                                                                    | Previous                                                                                                    |

LAUGAUDIN Kim

Nous définissons alors l'adresse IP ainsi que la passerelle qui est notre routeur et le DNS :

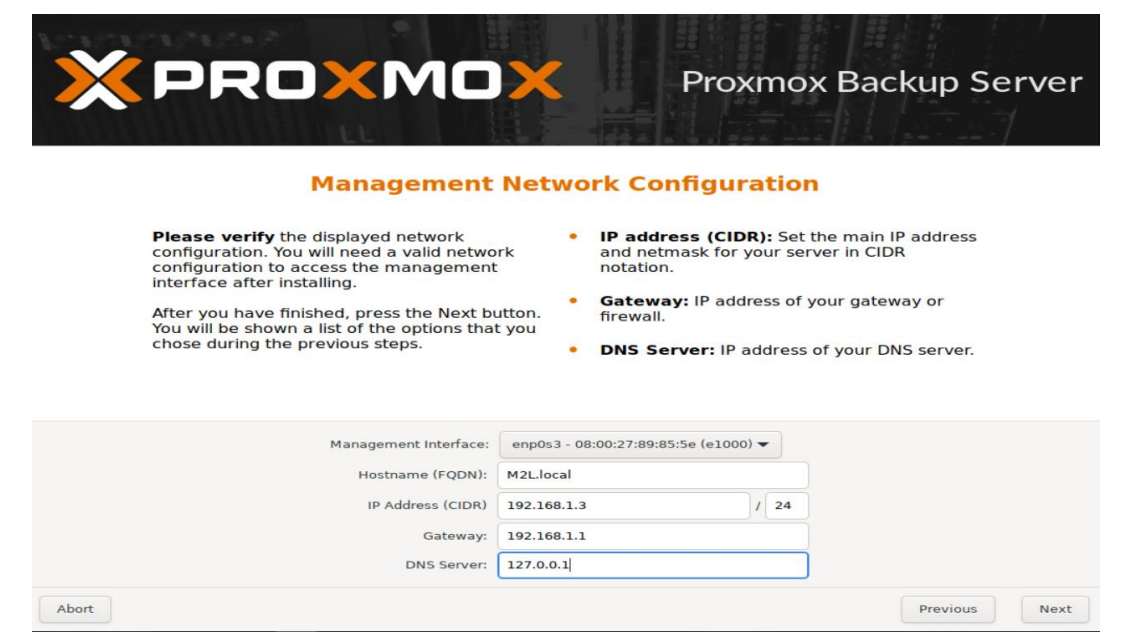

Une fois toutes ces étapes terminées, Proxmox BS va alors lancer son installation :

| × PRO×MO×                                                                                            | Proxmox Backup Server                                                                                                    |
|----------------------------------------------------------------------------------------------------|----------------------------------------------------------------------------------------------------|
| Web-Based                                                                                            | Management                                                                                                    |
| With the Proxmox Backup Server, you can<br>safely backup and restore your business critical<br>data. | <ul> <li>Support for Proxmox VE<br/>The Proxmox Virtual Environment is fully<br/>supported, and the seamless integration<br/>allows you to easily backup VMs and<br/>containers.</li> <li>Web Console<br/>SSL-secured, browser-integrated system<br/>console.</li> <li>Online/Live Backup<br/>Backup and restore your running virtual<br/>servers.</li> </ul> |
| configur                                                                                             | ing man-db<br>92%                                                                                                    |
| Abort                                                                                                | Install                                                                                                    |

LAUGAUDIN Kim

Une fois terminée et le serveur redémarré, l'écran de connexion en ligne de commande apparaît :

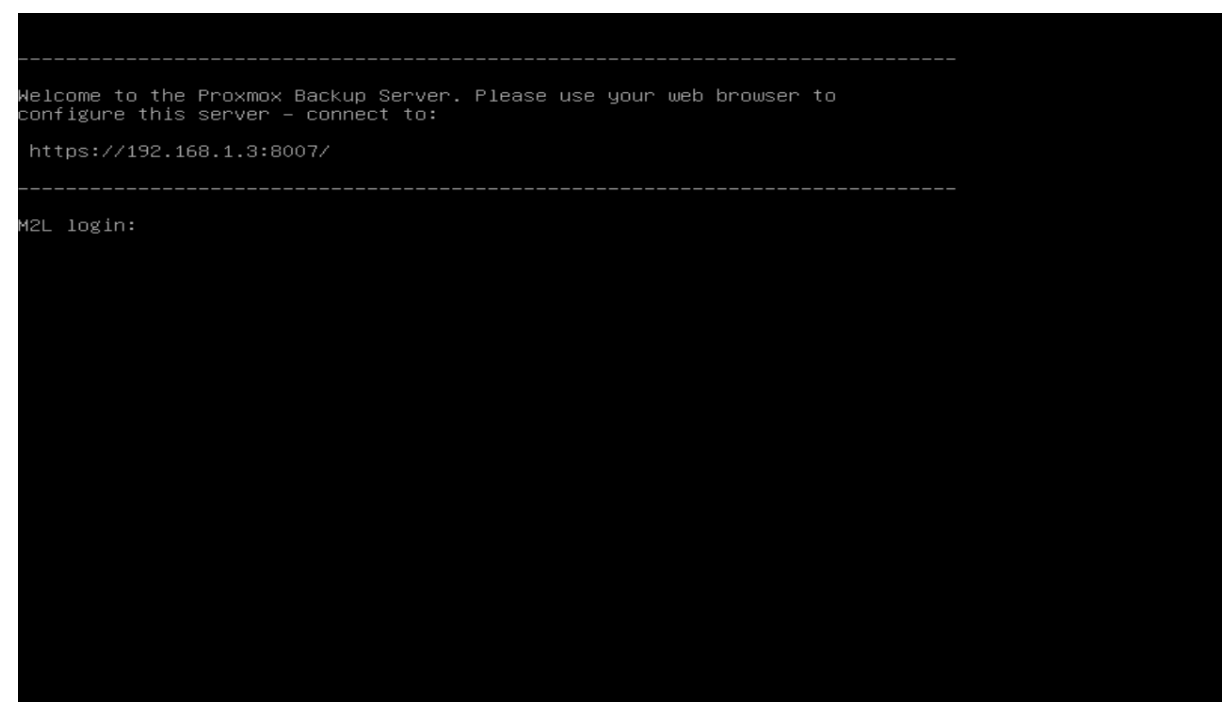

Le login sera alors root avec le mot de passe précédemment renseigné.

Nous pouvons alors nous connecter à l'interface Web en allant sur un navigateur et en tapant l'adresse IP du serveur ainsi que renseigné le port : https://**192.168.1.3:8007** 

Nous voici maintenant connecté à Proxmox BS.

LAUGAUDIN Kim

| *PROXMOX             | Backup Server 2.0-4                                               |                                   |                        |              |             |                                    |                                                                                                    |                       |            |                 | @ Documenta                | tion 🔲 Tâches 0 👗 root@y          |
|----------------------|-------------------------------------------------------------------|-----------------------------------|------------------------|--------------|-------------|------------------------------------|----------------------------------------------------------------------------------------------------|-----------------------|------------|-----------------|----------------------------|-----------------------------------|
| Tableau de bord      | Tableau de bord                                                   |                                   |                        |              |             |                                    |                                                                                                    |                       |            |                 |                            |                                   |
| Configuration -      |                                                                   |                                   |                        |              |             |                                    |                                                                                                    |                       |            |                 |                            |                                   |
| 4 Controle d'accès   | M2Lbackup (Uptime: 26 jours 00:22:02)                             | Utilisation de Magasin de données |                        |              |             |                                    |                                                                                                    |                       |            |                 |                            |                                   |
| Distantes            | · Martine Martine ·                                               |                                   |                        |              |             | Nom †                              | Taille                                                                                                    | Utilisé               | Disponible | Usage %         | Estimated Full             | History (last Month)              |
| Certificates         | Utilisation CPU 0.01% de 24 CPU                                   | s) Ø IO delay                     |                        |              | 0.00%       | backup                             | 915.31 GiB                                                                                                    | 109.54 GiB            | 759.20 GiB | 11.97%          | in 176d 23h 51m            |                                   |
| B Abananant          | INF University Memoirs Visio (PAN) 6 5005 /2 05 Gill aug 21 22 Gi | P) = a                            |                        |              |             |                                    |                                                                                                    |                       |            |                 |                            |                                   |
| y soonnemen.         |                                                                   | Charge systeme                    |                        |              | 0,0,0       |                                    |                                                                                                    |                       |            |                 |                            |                                   |
| idministration -     | 64 HD space(root) 0.21% (1.84 GB sur 891.20 G                     | <li>B) SWAP usage</li>            | 0.00% (12.0            | IO KIB SUF 8 | OD GIB)     |                                    |                                                                                                    |                       |            |                 |                            |                                   |
| " Shell              | CRIMA                                                             | 24 v Intel/D) Year                | D CDUES645 @ 2         | 40GHz /2 1   | Control (   |                                    |                                                                                                    |                       |            |                 |                            |                                   |
| 3 Storage / Disks    | Kemel Version                                                     | x 5.11.22-1-ove #1 SMP PVF 5.1    | 1 22-2 (Fri. 02 Jul 20 | 21 16-22-45  | 5+0200)     |                                    |                                                                                                    |                       |            |                 |                            |                                   |
| (ane Backun          | Repository Status                                                 | orise repository enabled 😣 Enter  | rprise repository need | is valid sub | scription   |                                    |                                                                                                    |                       |            |                 |                            |                                   |
| tanasin da današas   |                                                                   |                                   |                        |              |             |                                    |                                                                                                    |                       |            |                 |                            |                                   |
| agaan de donnees     |                                                                   |                                   |                        |              |             |                                    |                                                                                                    |                       |            |                 |                            |                                   |
| backup               | Tâches les plus longues (30 days)                                 | Running Tasks                     |                        |              |             |                                    |                                                                                                    |                       |            |                 |                            |                                   |
| Ajouter un datastore | Datastore backup Lire les Objets vm/101/2022-01-21T14:27:21Z      | 1h 49m 35                         | is 💿                   | > _          | Aucune tâch | e en cours                         |                                                                                                    |                       |            |                 |                            |                                   |
|                      | Datastore backup Lire les Objets vm/104/2022-01-21T14:31:16Z      | 1h 48m 51                         | s O                    | >            |             |                                    |                                                                                                    |                       |            |                 |                            |                                   |
|                      | Datastore backup Lire les Objets vm/102/2022-01-21T14:27:41Z      | 1h 35m 1i                         | ls O                   | >            |             |                                    |                                                                                                    |                       |            |                 |                            |                                   |
|                      | Datastore backup Lire les Objets vm/107/2022-01-21T14:33:43Z      |                                   | 1h 8m 39:              | • •          | >           |                                    |                                                                                                    |                       |            |                 |                            |                                   |
|                      | Datastore backup Lire les Objets vm/117/2022-02-04T16:48:44Z      |                                   | 1h 8m 16s 💿 >          |              |             |                                    |                                                                                                    |                       |            |                 |                            |                                   |
|                      | Datastore backup Lire les Objets vm/117/2022-02-04T16:48:44Z      |                                   | 40m 29s                | •            | >           |                                    |                                                                                                    |                       |            |                 |                            |                                   |
|                      | Datastore backup Lire les Objets vm/103/2022-01-21T14:30:11Z      | 20m 56s 📀 🗲                       |                        |              |             |                                    |                                                                                                    |                       |            |                 |                            |                                   |
|                      | Datastore backup Sauvegarde vm/103                                |                                   | 17m 21s                |              | 2           |                                    |                                                                                                    |                       |            |                 |                            |                                   |
|                      | Datasiore backup Sauvegarde vnv117                                |                                   | 10m 425                |              | / .         |                                    |                                                                                                    |                       |            |                 |                            |                                   |
|                      | Task Summary (30 days)                                            |                                   |                        | 🛷 Subscri    | ption       |                                    |                                                                                                    |                       |            |                 |                            |                                   |
|                      | Sauvegardes                                                       | 0.0                               | 0.0                    | 0 73         |             |                                    |                                                                                                    |                       |            |                 |                            |                                   |
|                      | Délestages                                                        | 0 0                               | 00                     | 00           |             |                                    |                                                                                                    |                       |            |                 |                            |                                   |
|                      | Garbage collections                                               | © 0                               | 0 0                    | 0 0          |             | Aucune clé d'enregistrement valide |                                                                                                    |                       |            |                 | valide                     |                                   |
|                      | Syncs                                                             | 0 0                               | 0 0                    | $\odot$ 0    |             | •                                  | You do not have a valid subscription for this server. Diases visit water provincy com to not a list of available onlines |                       |            |                 |                            |                                   |
|                      | Verify                                                            | 0 0                               | 0 0                    | 0 0          |             |                                    | 100 00 1                                                                                                    | and the second second |            | The sector Page | and a ball the contract of | to get a net of dynamic opacitie. |

#### LAUGAUDIN Kim

### 3. Lien avec Proxmox VE

Afin de pouvoir connecter le Proxmox BS avec le Proxmox VE, il faut copier la clé empreinte du serveur. Celle-ci permet d'identifier le serveur.

Pour ce faire, nous allons sur le tableau de bord de Proxmox BS, et nous cliquons sur "*Show Fingerprint*" :

| ×PRO×MO×                          | Bad | kup Server 2.0- | 4             |            |            |                  |                 |                    | ł                              | Documentation        | Tasks 0         | 💄 root@pa     | m v |
|-----------------------------------|-----|-----------------|---------------|------------|------------|------------------|-----------------|--------------------|--------------------------------|----------------------|-----------------|---------------|-----|
| 🚯 Dashboard                       | Da  | ashboard        |               |            |            |                  |                 |                    |                                |                      |                 |               | 0   |
| ✿ Configuration                   |     |                 |               |            |            |                  |                 |                    |                                |                      |                 |               | *   |
| a Access Control                  |     | M2Lbackup (     | Jptime: 1 day | 20:13:08)  |            |                  |                 |                    |                                |                      | Show            | w Fingerprint |     |
| Remotes                           |     | CPU usag        | 9             |            |            | 0.029            | % of 24 CPU(s)  | O IO delay         |                                |                      |                 | 0.00%         | 1   |
| Certificates                      |     |                 |               |            |            |                  |                 | - /                |                                |                      |                 |               |     |
| Subscription                      |     | 📖 RAM usag      | e             |            | 1          | .69% (541.93 Mil | B of 31.33 GiB) | n Load averag      | ge                             |                      |                 | 0.06,0.03,0   |     |
| 🗲 Administration 🤍                |     | 🖨 HD space(     | root)         |            |            | 0.21% (1.86 GiB  | of 891.20 GiB)  | C SWAP usage       | le                             |                      | 0.00% (0 B      | of 8.00 GiB)  |     |
| >_ Shell                          |     |                 |               |            |            |                  |                 |                    | 24 v Intel/P)                  | Yeon(R) CPU E5       | 545 @ 2.40GHz   | (2 Sockets)   | 11  |
| 🖨 Storage / Disks                 |     | Kernel Version  |               |            |            |                  |                 | I                  | Linux 5.11.22-1-pve #1 SMP PV  | /E 5.11.22-2 (Fri, 0 | 2 Jul 2021 16:2 | 2:45 +0200)   |     |
| Tape Backup                       |     | Repository Sta  | tus           |            |            |                  | 📀 P             | roduction-ready Er | nterprise repository enabled 🌗 | Enterprise reposit   | ory needs valid | subscription  |     |
| Datastore                         |     |                 |               |            |            |                  |                 |                    |                                |                      |                 |               |     |
| 🛢 backup                          |     | Datastore Usa   | age           |            |            |                  |                 |                    |                                |                      |                 |               |     |
| <ul> <li>Add Datastore</li> </ul> |     | Name 1          | Size          | Used       | Available  | Usage %          | Estimated Full  |                    | History (last Month)           |                      |                 |               | 1   |
|                                   |     | backup          | 915.31 GiB    | 109.54 GiB | 759.20 GiB | 11.97%           | in 179d 14h 3   | Зm                 |                                |                      |                 |               |     |
|                                   |     |                 |               |            |            |                  |                 |                    |                                |                      |                 |               |     |
|                                   |     |                 |               |            |            |                  |                 |                    |                                |                      |                 |               |     |
|                                   |     |                 |               |            |            |                  |                 |                    |                                |                      |                 |               |     |
|                                   |     |                 |               |            |            |                  |                 |                    |                                |                      |                 |               |     |
|                                   |     |                 |               |            |            |                  |                 |                    |                                |                      |                 |               |     |

#### LAUGAUDIN Kim

Nous obtenons alors la clé empreinte :

| Fingerprint                                                                                     | $\otimes$ |
|-------------------------------------------------------------------------------------------------|-----------|
| ac:bd:6b:64:df:91:b3:c0:b9:28:0d:56:25:7c:ab:23:a8:f9:02:c2:27:f2:8d:bc:ef:a9:52:77:2f:5a:ca:18 |           |
| Copy Ok                                                                                         |           |

Une fois copiée, nous nous rendons sur Proxmox VE afin de pouvoir les lier ensemble. Une fois dessus, nous allons dans l'onglet "*Stockage*", puis "*Ajouter*" et sélectionner "*Proxmox Backup Server*" :

|                                            | hercher       |                         |             |                                                |               | Docum   | entation 📮 Créer | VM 🝞 Créer CT 🛔 root@pam 🗸 |
|--------------------------------------------|---------------|-------------------------|-------------|------------------------------------------------|---------------|---------|------------------|----------------------------|
| Vue Serveur                                | Datacenter    |                         |             |                                                |               |         |                  | @ Aide                     |
| ✓≣ Datacenter                              | · · ·         |                         |             |                                                |               |         |                  |                            |
| M2L                                        | Q Rechercher  | Ajouter V Supprimer Edi | ter         |                                                |               |         |                  |                            |
| 100 (Grp1-Debian-GLPI) 101 (Grp1-Bis-GLPI) | Résumé        | - LVM                   | Туре        | Contenu                                        | Chemin/Target | Partagé | Activé           | Limite de bande passante   |
| 104 (Grp1-Debian-VOIP)                     | D Notes       | - 🖿 LVM-Thin            | LVM         | Image disque, Conteneur                        |               | Non     | Oui              |                            |
| 105 (Grp1bis-VOIP-Debian)                  | Cluster       | BTRFS                   | Répertoire  | Fichier sauvegarde VZDump, Image ISO, Template | /var/lib/vz   | Non     | Oui              |                            |
| 106 (DebianTest)                           |               | NFS                     | LVM-Thin    | Image disque, Conteneur                        |               | Non     | Oui              |                            |
| 109 (Grp1-Zabbix)                          | (n) Ceph      | SMB/CIFS                | Proxmox Bac | Fichier sauvegarde VZDump                      |               | Oui     | Oui              |                            |
| 110 (Grp1-Debian-FTPS)                     | Options       | GlusterFS               |             |                                                |               |         |                  |                            |
| 111 (Grp1-Bis-Zabbix)                      | Stockage      | I ISCSI                 |             |                                                |               |         |                  |                            |
| 112 (Grp1-Bis-FTPS)                        | P) Sauvenarde | CephES                  |             |                                                |               |         |                  |                            |
| 102 (Grp1-Bis-TrueNas)                     |               | E RBD                   |             |                                                |               |         |                  |                            |
| 103 (Grp1-TrueNas)                         | Réplication   | TES over iSCSI          |             |                                                |               |         |                  |                            |
| 108 (Grp1-Bis-Debian-Client)               | Permissions v |                         |             |                                                |               |         |                  |                            |
| 113 (Grp1-Windows-Server)                  | Utilisateurs  | Drawmay Daskup Conver   |             |                                                |               |         |                  |                            |
| 114 (Grp1-Windows-Client)                  | 0 ADI Takana  | Proximox Backup Server  |             |                                                |               |         |                  |                            |
| 115 (Grp1-Debian-Client)                   | C API lukelis |                         |             |                                                |               |         |                  |                            |
| 116 (Grp1-Bis-Windows-Server)              | A Two Factor  |                         |             |                                                |               |         |                  |                            |
| 118 (Gm1-Bis-Windows-Client)               | Groupes       |                         |             |                                                |               |         |                  |                            |
| G datastorage (M2L)                        | Pools         |                         |             |                                                |               |         |                  |                            |
| Si local (M2L)                             | Rôles         |                         |             |                                                |               |         |                  |                            |
| Clocal-lvm (M2L)                           |               |                         |             |                                                |               |         |                  |                            |
| See pve-backup (M2L)                       | - V           |                         |             |                                                |               |         |                  |                            |

LAUGAUDIN Kim

Proxmox VE demande alors plusieurs informations :

Nous devons indiquer l'adresse IP du Proxmox BS, le compte root ainsi que son mot de passe afin qu'ils puissent se connecter, et enfin la clé empreinte que nous avons copiée précédemment :

| Ajouter: Prox         | mox Backup Server                |                    | $\otimes$                       |
|-----------------------|----------------------------------|--------------------|---------------------------------|
| Général               | Durée de rétention de sauvegarde | Chiffrement        |                                 |
| ID:                   | datastorage                      | Nœuds:             | M2L × ~                         |
| Serveur:              | 192.168.1.3                      | Activer:           |                                 |
| Nom<br>d'utilisateur: | root                             | Contenu:           | backup                          |
| Mot de passe:         | •••••                            | Datastore:         | M2L                             |
| Empreinte:            | ac:bd:6b:64:df:91:b3:c0:b9:28    | :0d:56:25:7c:ab:23 | a8:f9:02:c2:27:f2:8d:bc:ef:a9:5 |
| Aide                  |                                  |                    | Ajouter                         |

#### LAUGAUDIN Kim

Nous voyons ainsi que le Proxmox BS s'est bien connecté avec le Proxmox VE :

|                                                                                                    | Rechercher                                                                                                    |                                                                                                    |                                                                       |                                                                                                    |                           | B Docum                      | entation 📮 Crée                    | r VM 👔 Créer CT 🛓 root@pam 🗸 |
|----------------------------------------------------------------------------------------------------|----------------------------------------------------------------------------------------------------|----------------------------------------------------------------------------------------------------|-----------------------------------------------------------------------|----------------------------------------------------------------------------------------------------|---------------------------|------------------------------|------------------------------------|------------------------------|
| Vue Serveur                                                                                                    | Datacenter                                                                                                    |                                                                                                    |                                                                       |                                                                                                    |                           |                              |                                    | @ Aide                       |
| ■ Datacenter           ● 100 (Grp1-Debian-GLP))           ● 101 (Grp1-Debian-GLP))           ● 104 (Grp1-Debian-VOIP)           ● 106 (Grp1-Debian-VOIP)           ● 106 (Grp1-Debian-VOIP)           ● 106 (Grp1-Debian-VOIP)           ● 106 (Grp1-Debian-VOIP)           ● 106 (Grp1-Debian-VOIP)           ● 106 (Grp1-Debian-VOIP)           ● 110 (Grp1-Debian-VOIP)           ● 111 (Grp1-Bia-Debian-FIPS)           ● 112 (Grp1-Bia-Debian-Clent)           ● 112 (Grp1-Bia-Debian-Clent)           ● 113 (Grp1-Bia-Debian-Clent)           ● 113 (Grp1-Bia-Debian-Clent)           ● 113 (Grp1-Bia-Debian-Clent)           ● 113 (Grp1-Bia-Debian-Clent)           ● 113 (Grp1-Bia-Debian-Clent)           ● 113 (Grp1-Bia-Debian-Clent)           ● 113 (Grp1-Bia-Debian-Clent)           ● 113 (Grp1-Bia-Debian-Clent)           ● 113 (Grp1-Bia-Debian-Clent)           ● 113 (Grp1-Bia-Debian-Clent)           ● 113 (Grp1-Tubians)           ● 113 (Grp1-Tubians)           ● 113 (Grp1-Tubians)           ● 113 (Grp1-Tubians)           ● 113 (Grp1-Tubians)           ● 113 (Grp1-Tubians)           ● 114 (Grp1-Tubians)           ● 115 (Grp1-Tubians)           ● 116 (Grp1-Tubians) | Valachine<br>Q. Rechercher<br>@ Resume<br>Notes<br>@ Caph<br>@ Caph<br>@ Caph<br>@ Caph<br>@ Caph<br>@ Caph<br>@ Sauvegarde<br>2. Replication<br>@ Permissions<br>@ API Tokens<br>@ API Tokens<br>@ Groupes<br>@ Groupes<br>@ Groupes<br>@ Groupes<br>@ Rechercher<br>@ Res | Aputer w Supponer<br>In 1<br>datastorage<br>Iocal<br>IocalIocal<br>Iocal<br>Iocal<br>Iocal<br>Iocal<br>Iocal<br>Iocal<br>Iocal<br>Iocal<br>Iocal<br>Io | Editer<br>Type<br>LVM<br>LVM<br>Repertore<br>LVM-Thin<br>Proximox Bac | Contenu<br>Image disque, Conteneur<br>Frieht sauvegarde VZDump, Image ISO, Template<br>Image disque, conteneur<br>Frichter sauvegarde VZDump | Chemin/Target<br>Ara/Rb/z | Partagé<br>Non<br>Non<br>Oui | Active<br>Out<br>Out<br>Out<br>Out | Limite de bande passante     |
| Tâches Journaux du cluster                                                                                                    | ud INflantous                                                                                                    | Description                                                                                                    |                                                                       |                                                                                                    |                           |                              |                                    | Casha                        |
| Figure de debut () Heure de lim Noel                                                                                                    | uu Uuisaleur                                                                                                    | VMCT 109 Concolo                                                                                                    |                                                                       |                                                                                                    |                           |                              |                                    | Statul *                     |
| Févr 16 13:20:10                                                                                                    | root@pam                                                                                                    | VM/CT 104 - Console                                                                                                    |                                                                       |                                                                                                    |                           |                              |                                    |                              |
| Févr 16 12:59:12 M2L                                                                                                    | root@pam                                                                                                    | VM/CT 105 - Console                                                                                                    |                                                                       |                                                                                                    |                           |                              |                                    |                              |
| Fevr 16 13:39:59 Fevr 16 13:40:03 M2L                                                                                                    | . root@pam                                                                                                    | VM 108 - Démarrer                                                                                                    |                                                                       |                                                                                                    |                           |                              |                                    | ОК                           |
| Févr 16 13:39:47 Févr 16 13:39:49 M2L                                                                                                    | . root@pam                                                                                                    | VM 108 - Créer                                                                                                    |                                                                       |                                                                                                    |                           |                              |                                    | ок                           |
| Févr 16 13:37:10 Févr 16 13:37:11 M2L                                                                                                    | root@pam                                                                                                    | CT 108 - Détruire                                                                                                    |                                                                       |                                                                                                    |                           |                              |                                    | ОК                           |
| Févr 16 13:36:56 Févr 16 13:36:58 M2L                                                                                                    | root@pam                                                                                                    | CT 108 - Stopper                                                                                                    |                                                                       |                                                                                                    |                           |                              |                                    | ОК                           |
| Févr 16 13:28:31 Févr 16 13:36:32 M2L                                                                                                    | root@pam                                                                                                    | VM/CT 108 - Console                                                                                                    |                                                                       |                                                                                                    |                           |                              |                                    | ОК                           |
| Févr 16 13:20:06 Févr 16 13:20:10 M2L                                                                                                    | . root@pam                                                                                                    | CT 104 - Démarrer                                                                                                    |                                                                       |                                                                                                    |                           |                              |                                    | ОК                           |
| Févr 16 13:20:01 Févr 16 13:20:01 M2L                                                                                                    | root@pam                                                                                                    | VM/CT 104 - Console                                                                                                    |                                                                       |                                                                                                    |                           |                              |                                    | ОК                           |
| Févr 16 13:19:56 Févr 16 13:19:56 M2L                                                                                                    | . root@pam                                                                                                    | VM/CT 104 - Console                                                                                                    |                                                                       |                                                                                                    |                           |                              |                                    | ок 🝷                         |

Il est maintenant possible de mettre en place des sauvegardes automatiques des machines virtuelles et/ou des conteneurs présents sur Proxmox VE.

LAUGAUDIN Kim

## 4. Mise en place sauvegardes

Afin de faire cela, nous restons sur Proxmox VE, puis nous sélectionnons "Datacenter" sur la gauche de l'interface, puis au centre nous allons dans l'onglet "*Backup*" :

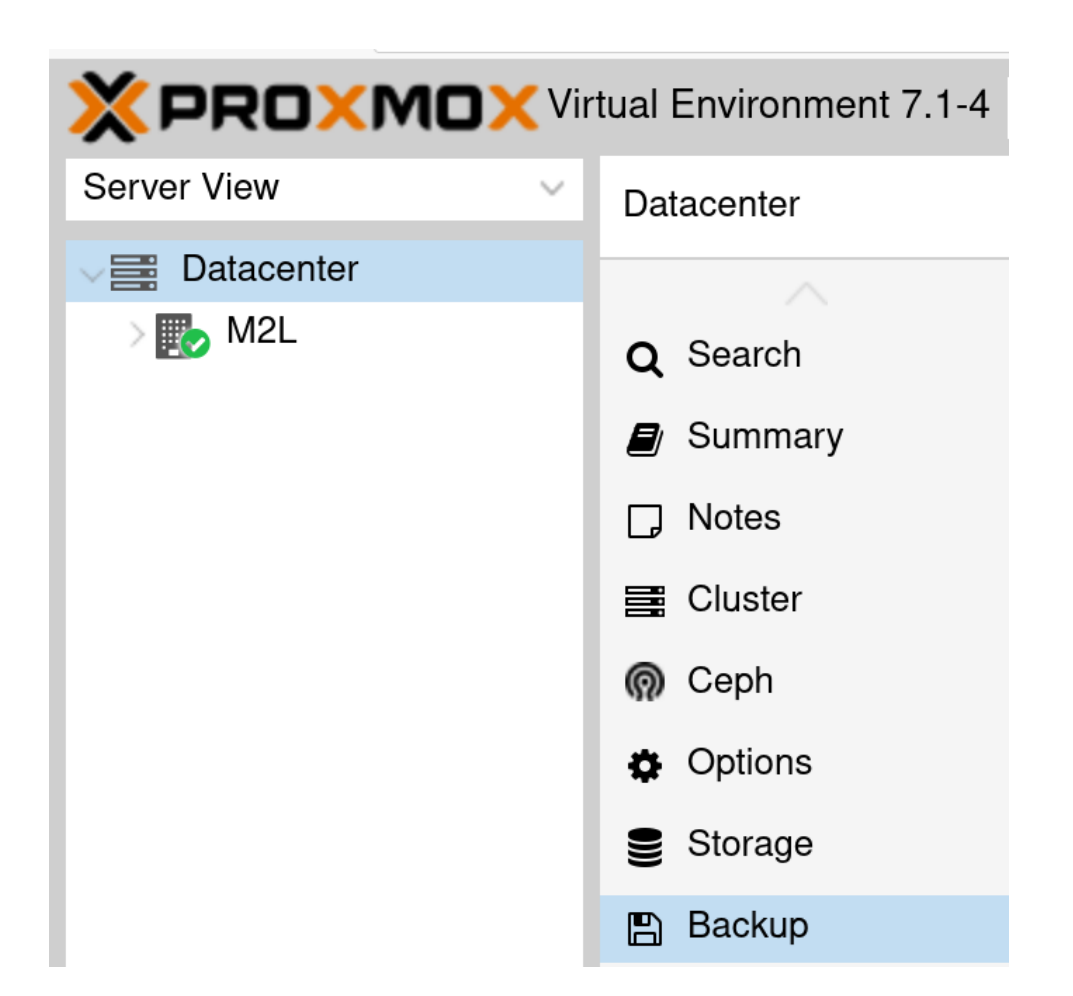

#### LAUGAUDIN Kim

#### Et nous cliquons sur "*Add*" :

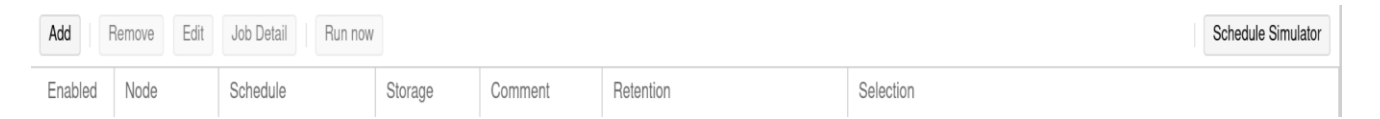

Nous choisissons alors le stockage du Proxmox BS précédemment ajouté.

Il demande alors une adresse électronique afin de notifier toutes les informations effectuées dessus. Pour finir il faut choisir la date et l'heure à laquelle on souhaite la backup automatique.

Nous avons fait le choix de sauvegarder tous nos conteneurs ainsi que nos machines virtuelles.

LAUGAUDIN Kim

| Node: All           |           |        | ~            | Send email to:    | m2l@m2l      | .fr  |  |
|---------------------|-----------|--------|--------------|-------------------|--------------|------|--|
| Storage: pve-backup |           | kup 🗸  | Email:       | Notify alw        | always 🗸 🗸   |      |  |
| Schedule: fri 17:15 |           | ~      | Compression: | ZSTD (fas         | st and good) |      |  |
| Sele                | ction mod | e: All | ~            | Mode:             | Snapshot     |      |  |
|                     |           |        |              | Enable:           |              |      |  |
| Com                 | ment:     |        |              |                   |              |      |  |
|                     | ID ↑      | Node   | Status       | Name              |              | Туре |  |
|                     | 100       | M2L    | stopped      | Grp1-Debian-GLP   | 2            | lxc  |  |
|                     | 101       | M2L    | running      | Grp1-Bis-GLPI     |              | lxc  |  |
|                     | 102       | M2L    | stopped      | Grp1-Bis-TrueNas  |              | qemu |  |
|                     | 103       | M2L    | stopped      | Grp1-TrueNas      |              | qemu |  |
|                     | 104       | M2L    | stopped      | Grp1-Debian-VOI   | P            | lxc  |  |
|                     | 105       | M2L    | running      | Grp1bis-VOIP-Deb  | pian         | lxc  |  |
|                     | 106       | M2L    | running      | windows-server-pl | hotos        | qemu |  |
|                     | 108       | M2L    | running      | Grp1-Bis-Debian-  | Client       | qemu |  |
|                     | 109       | M2L    | stopped      | Grp1-Zabbix       |              | lxc  |  |
|                     | 110       | M2L    | stopped      | Grp1-Debian-FTP   | S            | lxc  |  |
|                     | 111       | M2L    | running      | Grp1-Bis-Zabbix   |              | lxc  |  |

Nous pouvons alors voir notre sauvegarde configurée apparaître. Celle-ci est réglée pour s'effectuer tous les vendredis à 17h15 :

#### LAUGAUDIN Kim

|                                                                                                    |                           |         |        | -           |            |         |            |         |                              |                                 |                        |
|----------------------------------------------------------------------------------------------------|---------------------------|---------|--------|-------------|------------|---------|------------|---------|------------------------------|---------------------------------|------------------------|
| X PROXMO                                                                                                    | Virtual Environment 7.1-4 | Search  |        |             |            |         |            |         |                              | Documentation Create VM 🕤 Creat | e GT 🤮 root@pam        |
| erver View                                                                                                    | Datacenter                |         |        |             |            |         |            |         |                              |                                 | @ Help                 |
| Contractions of the second second sec |                           |         | 0      | <b>F-34</b> | Job Datail | Due eeu |            |         |                              |                                 | Coloridade Oliverateda |
| M2L                                                                                                    | Q Search                  | Add     | Hemove | Edit        | Job Detail | Hun now |            |         |                              |                                 | Schedule Simulato      |
|                                                                                                    | Summary                   | Enabled | Node   |             | Schedule   |         | Storage    | Comment | Retention                    | Selection                       |                        |
|                                                                                                    | D Notes                   |         | All    | -           | fri 17:15  |         | pve-backup |         | Fallback from storage config | All                             |                        |
|                                                                                                    | Cluster                   |         |        |             |            |         |            |         |                              |                                 |                        |
|                                                                                                    | Ceph                      |         |        |             |            |         |            |         |                              |                                 |                        |
|                                                                                                    | Options                   |         |        |             |            |         |            |         |                              |                                 |                        |
|                                                                                                    | © Opuoris                 |         |        |             |            |         |            |         |                              |                                 |                        |
|                                                                                                    | e Storage                 |         |        |             |            |         |            |         |                              |                                 |                        |
|                                                                                                    | Backup                    |         |        |             |            |         |            |         |                              |                                 |                        |
|                                                                                                    | 13 Replication            |         |        |             |            |         |            |         |                              |                                 |                        |
|                                                                                                    | Permissions               |         |        |             |            |         |            |         |                              |                                 |                        |
|                                                                                                    | 🛔 Users                   |         |        |             |            |         |            |         |                              |                                 |                        |
|                                                                                                    | API Tokens                |         |        |             |            |         |            |         |                              |                                 |                        |
|                                                                                                    | a, Two Factor             |         |        |             |            |         |            |         |                              |                                 |                        |
|                                                                                                    |                           |         |        |             |            |         |            |         |                              |                                 |                        |

Cette mise en place de sauvegarde est nécessaire. En effet, cela permet de prévenir les pannes, mais également des modifications ou suppressions qui engendreraient des problèmes, notamment sur les serveurs.

M2L pourra restaurer ses conteneurs et machines virtuelles en cas de problème.

LAUGAUDIN Kim